# Windows İşletim Sistemi İçin Kurulum Adımları

## 1. E-İmza Uygulamasının İndirme ve Kurma Adımları

**1.1.** "arksigner.com" adresine giriş yapılır ve sağ tarafta bulunan "Şimdi İndir" butonuna tıklanılır.

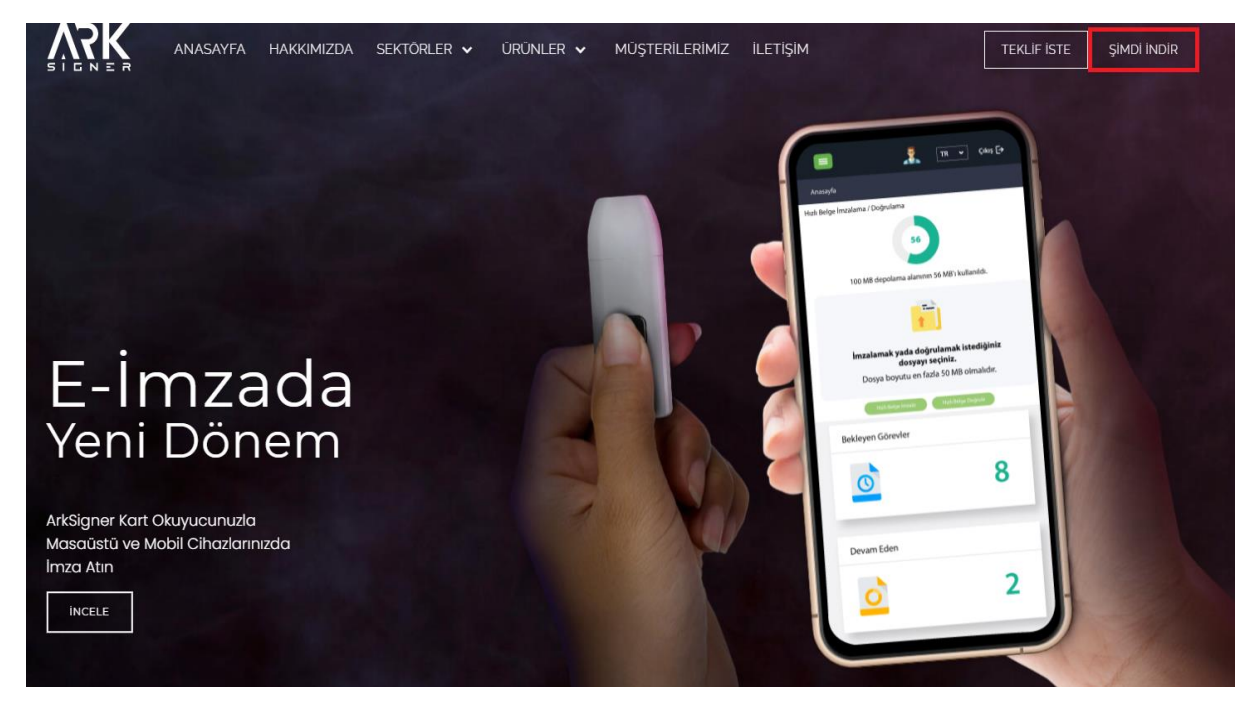

**1.2.** Açılan sayfada "Windows İşletim Sistemi" seçilir ve sayfa aşağıya kaydırılır.

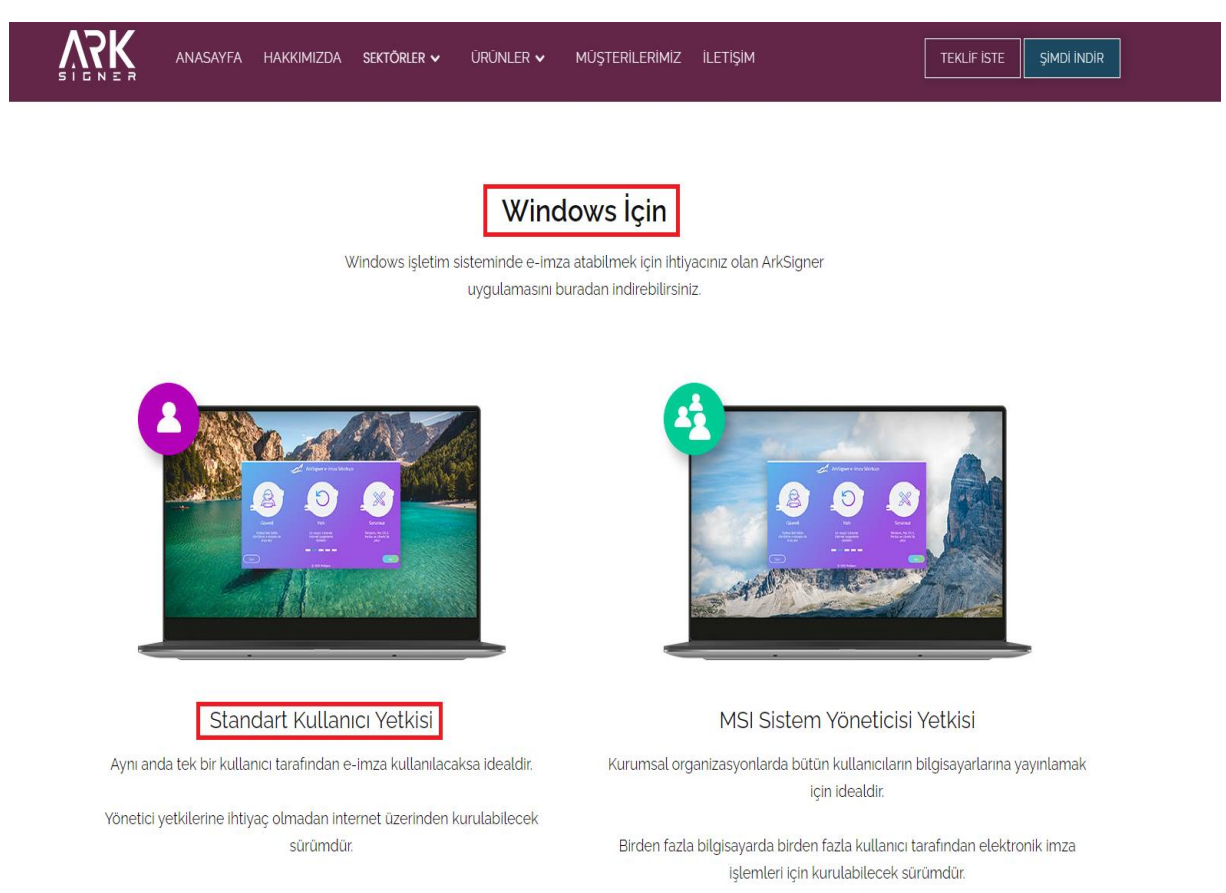

# **1.3.** "Standart Kullanıcı Yetkisi" başlığı altında kırmızı çerçeve içine alınmış olan "Windows İçin İndir" butonuna tıklanır.

|                                                                                    | Hakkimizda sektőrler 🗸 ürünler 🗸                                                                                          | MÜŞTERİLERIMİZ <b>İLETİŞİM</b>                                                                                        | TEKLIF İSTE ŞIMDI INDIR                                                                                                   |
|------------------------------------------------------------------------------------|----------------------------------------------------------------------------------------------------|----------------------------------------------------------------------------------------------------|----------------------------------------------------------------------------------------------------|
| Aynı anda tek bir kullaı                                                           | nıcı tarafından e-imza kullanılacaksa idealdır.                                                                           | Kurumsal organizasyonlard                                                                                             | a bütün kullanıcıların bilgisayarlarına yayınlamak<br>için idealdır.                                                      |
| Yönetici yetkilerine ihtiyaç olmadan internet üzerinden kurulabilecek<br>sürümdür. |                                                                                                    | Birden fazla bilgisayarda birden fazla kullanıcı tarafından elektronik imza<br>işlemleri için kurulabilecek sürümdür. |                                                                                                    |
|                                                                                    | 🕁 Windows İçin İndir                                                                                                    | <u></u><br><u></u> <u></u> <u></u> <u></u> <u></u> <u></u> <u></u> <u></u> <u></u> <u></u> <u></u> <u></u> <u></u>    | Windows İçin İndir (MSI)                                                                                                  |
|                                                                                    | Özellikler                                                                                                    |                                                                                                    | Özellikler                                                                                                    |
| Versiyon                                                                           | 2.2.7                                                                                                    | Versiyon                                                                                                    | 2.2.7                                                                                                    |
| Versiyon Tarihi                                                                    | 31.03.2021                                                                                                    | Versiyon Tarihi                                                                                                    | 31.03.2021                                                                                                    |
| Özet (SHA-1)                                                                       | CE703D546F8522FCFA7162AFF59CF463                                                                                          | Özet (SHA-1)                                                                                                    | 822AA6091A61E411EFEBACED201FEDD6                                                                                          |
| Desteklenen Versiyonlar                                                            | XP, Vista, 7, 8.1, 10                                                                                                    | Desteklenen Versiyonlar                                                                                               | XP, Vista, 7, 8.1, 10                                                                                                    |
| İşlemci Mimarisi                                                                   | 32 bit, 64 bit                                                                                                    | İşlemci Mimarisi                                                                                                    | 32 bit, 64 bit                                                                                                    |
| Desteklenen Kartlar                                                                | ESHS'lerden temin edilen bütün kartlar                                                                                    | Desteklenen Kartlar                                                                                                   | ESHS'lerden temin edilen bütün kartlar                                                                                    |
| e-Güven kurulumu                                                                   | Kurulum Yardım                                                                                                    | e-Güven kurulumu                                                                                                    | Kurulum Yardım                                                                                                    |
| Sürücüsü Otomatik Yüklenen<br>Kartlar                                              | KamuSM, Turktrust, e-Tuğra, e-İmzaTR<br>(e-Güven tarafından verilen kartların sürücüleri ilgili<br>sayfadan kurulmalıdır) | Sürücüsü Otomatik Yüklenen<br>Kartlar                                                                                 | KamuSM, Turktrust, e-Tuğra, e-İmzaTR<br>(e-Güven tarafından verilen kartların sürücüleri ilgili<br>sayfadan kurulmalıdır) |

# **1.4.** Sol aşağı taraftan indirmiş olduğumuz kurulum dosyamıza tıklıyoruz.

|                        | asayfa hakkimizda sektőrler 🗸    | ürünler 🗸 müşterilerimiz                                   | iletişim                             | TEKLİF İSTE ŞİMDİ İNDİR |
|------------------------|----------------------------------|------------------------------------------------------------|--------------------------------------|-------------------------|
| Wind                   | ows Ma                           | ac                                                         | Ubuntu                               | Pardus                  |
|                        |                                  |                                                            |                                      |                         |
|                        |                                  | $\bigcirc$                                                 |                                      |                         |
|                        | Elektroni                        | ı imza atabilmek için sadece bir kaç a                     | diminiz kaldı.                       |                         |
|                        | 1                                | 2                                                          | 3                                    |                         |
|                        | İndirmenin bitmesini<br>bekleyin | İndirilen dosyayı çalıştırın ve<br>kurulumu gerçekleştirin | ArkSigner'ı açın ve<br>yola koyulun! |                         |
|                        | ł                                | ndirme başlamazsa tekrar denemek için ültfen burayı ti     | tayın.                               |                         |
| ArkSigner-Installerexe |                                  |                                                            |                                      |                         |

**1.5.** Kurulumu başlatmak için "İleri" butonuna tıklanır.

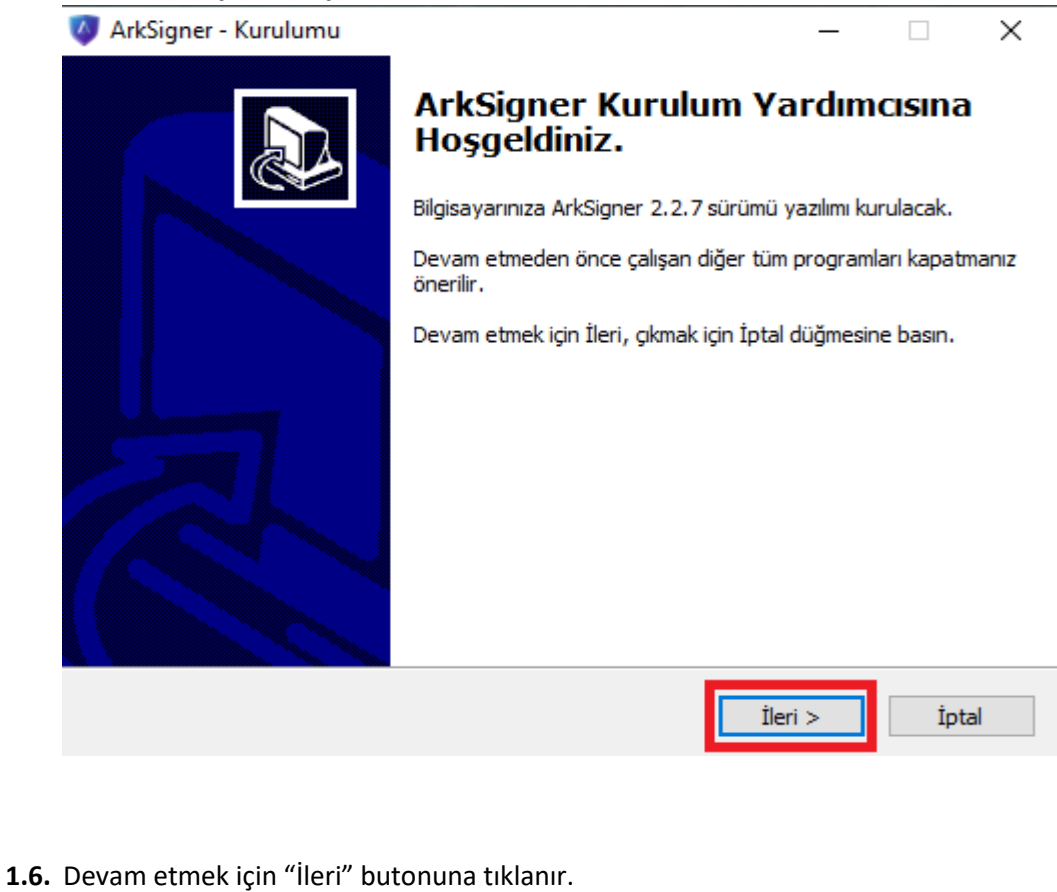

| <b>2şenleri Seçin</b><br>Hangi bileşenler kurulacak?                                                                    | 0                               |
|----------------------------------------------------------------------------------------------------|---------------------------------|
| Kurmak istediğiniz bileşenleri seçin; kurmak istemediğiniz b<br>Devam etmeye hazır olduğunuzda İleri düğmesine tıklayın | ileşenlerin işaretini kaldırın. |
| Tam Kurulum                                                                                                    | ~                               |
| 🗹 ArkSigner e-İmza Sihirbazı                                                                                            |                                 |
| 🗹 ArkSigner Tarayıcı Uygulaması                                                                                         | 2,4 ME                          |
| 🗹 ArkSigner Tarayıcı Eklentileri                                                                                        | 1,1 ME                          |
| ☑ Otomatik Güncelleme                                                                                                   | 0,2 ME                          |
|                                                                                                    |                                 |
|                                                                                                    |                                 |

< Geri

İleri >

İptal

**1.7.** Kurulumu başlatmak için "Kurun" butonuna tıklanır.

| 🧿 ArkSigner - Kurulumu                                                                                                    |                | _                |              | $\times$ |
|----------------------------------------------------------------------------------------------------|----------------|------------------|--------------|----------|
| Kurulmaya Hazır<br>ArkSigner bilgisayarınıza kurulmaya hazır.                                                                                                    |                |                  |              |          |
| Kuruluma devam etmek için İleri düğmesine, aya<br>düğmesine tıklayın.                                                                                                    | rları gözden g | eçirip değiştirm | nek için Ger | i        |
| Kurulum tipi:<br>Tam Kurulum<br>Segilmiş bileşenler:<br>ArkSigner e-İmza Sihirbazı<br>ArkSigner Tarayıcı Uygulaması<br>ArkSigner Tarayıcı Eklentileri<br>Otomatik Güncelleme |                |                  | ~            |          |
| <                                                                                                    |                |                  | >            |          |
|                                                                                                    | < Geri         | Kurun            | İpta         | al       |

**1.8.** Kurulumu başarıyla tamamlamak için "Bitti" butonuna tıklanır.

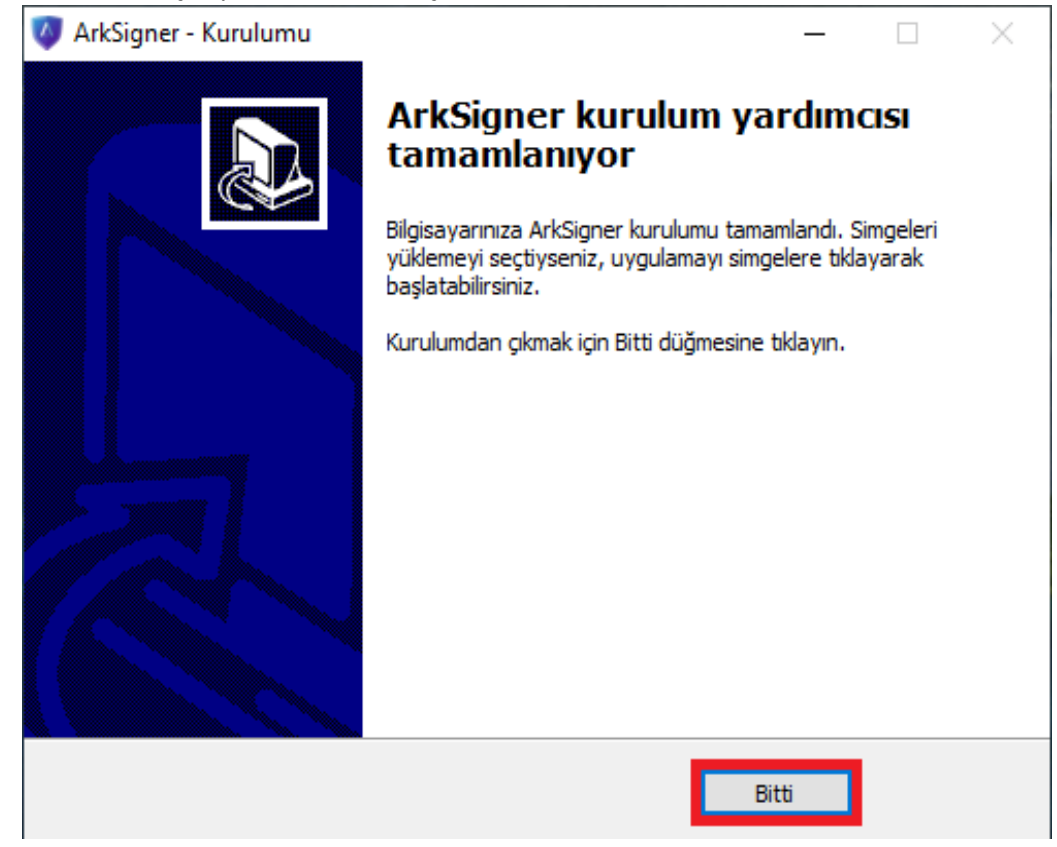

## 2. E-İmza Uygulamasına Akıllı Kart Tanıtma Adımları

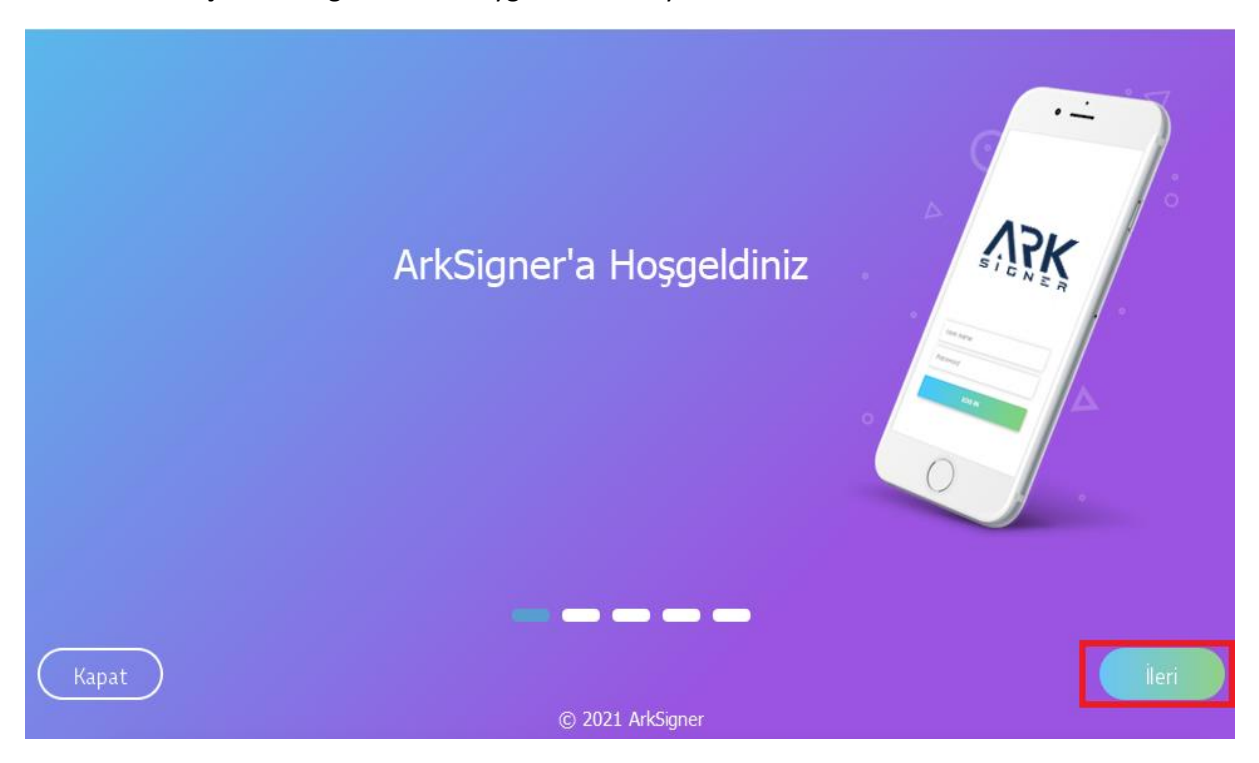

**2.1.** Açılan ArkSigner E-imza Uygulaması ara yüzü üzerinde bulunan "İleri" butonuna tıklanır.

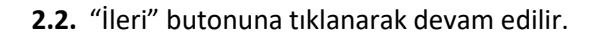

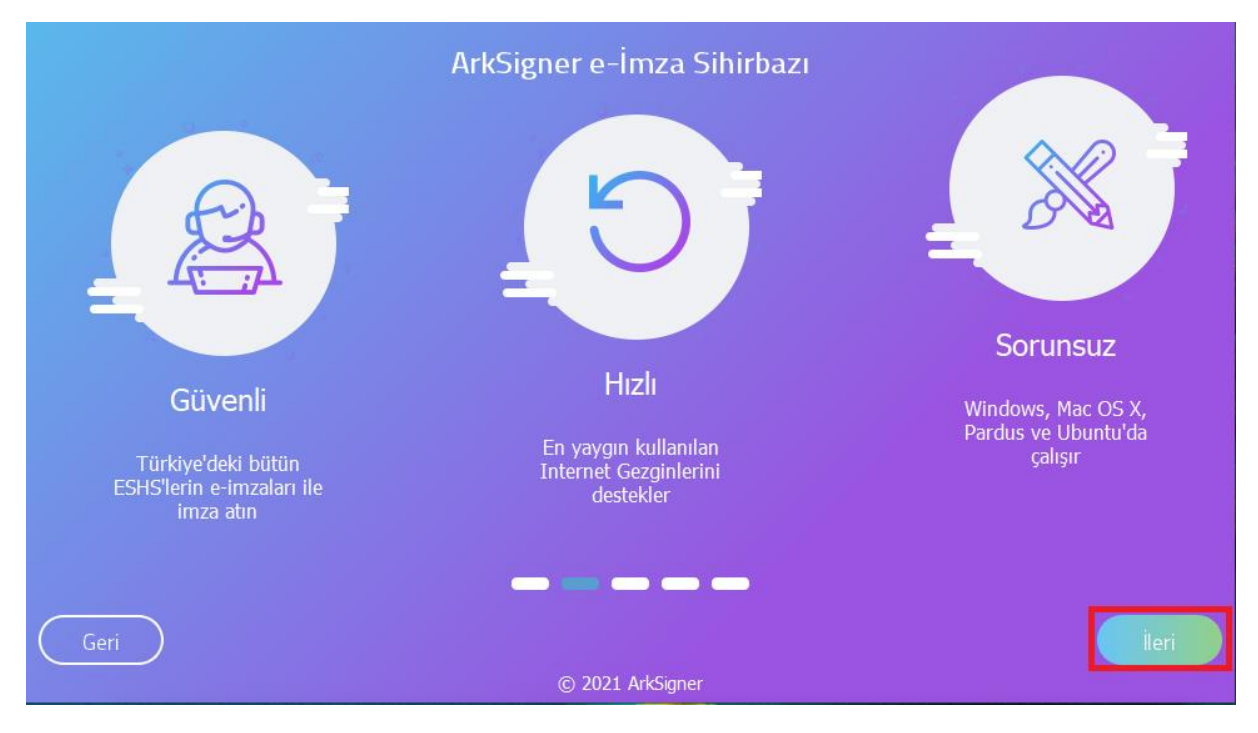

# 2.3. "İleri" butonuna tıklanarak devam edilir.

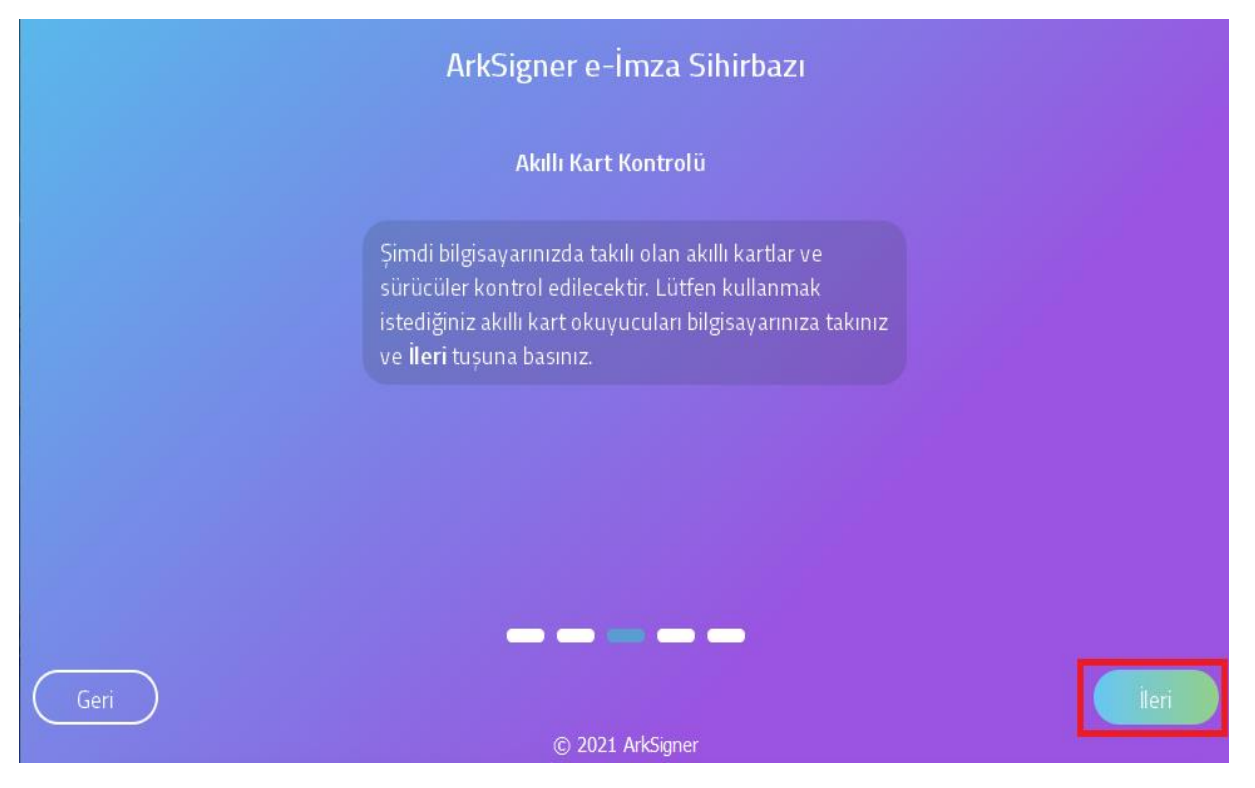

2.4. Akıllı kart okuyucusu bilgisayara takılır, açılan pencerede "Yenile" butonuna tıklanır ve akıllı kart okuyucu listelenir. "İleri" butonuna tıklanarak devam edilir.
 NOT: E-Güven firmasından satın alınan E-İmzalar otomatik olarak bilgisayar tarafından

okunmamaktadır. Bunun için E-Güven firmasının "SafeNet" adlı yazılımının bilgisayara yüklenmesi gerekmektedir. (bknz. Sayfa 10)

|                                   | ArkSigner e-İmza Sihirbazı |       |
|-----------------------------------|----------------------------|-------|
|                                   | Takılı Akıllı Kartlar      |       |
| ACS ACR39U ICC Reader 0<br>Kurulu |                            |       |
|                                   |                            |       |
|                                   |                            |       |
|                                   | Yenile                     |       |
| Geri                              |                            | lleri |

#### 2.5. "Bitir" butonuna tıklanarak pencere kapatılır.

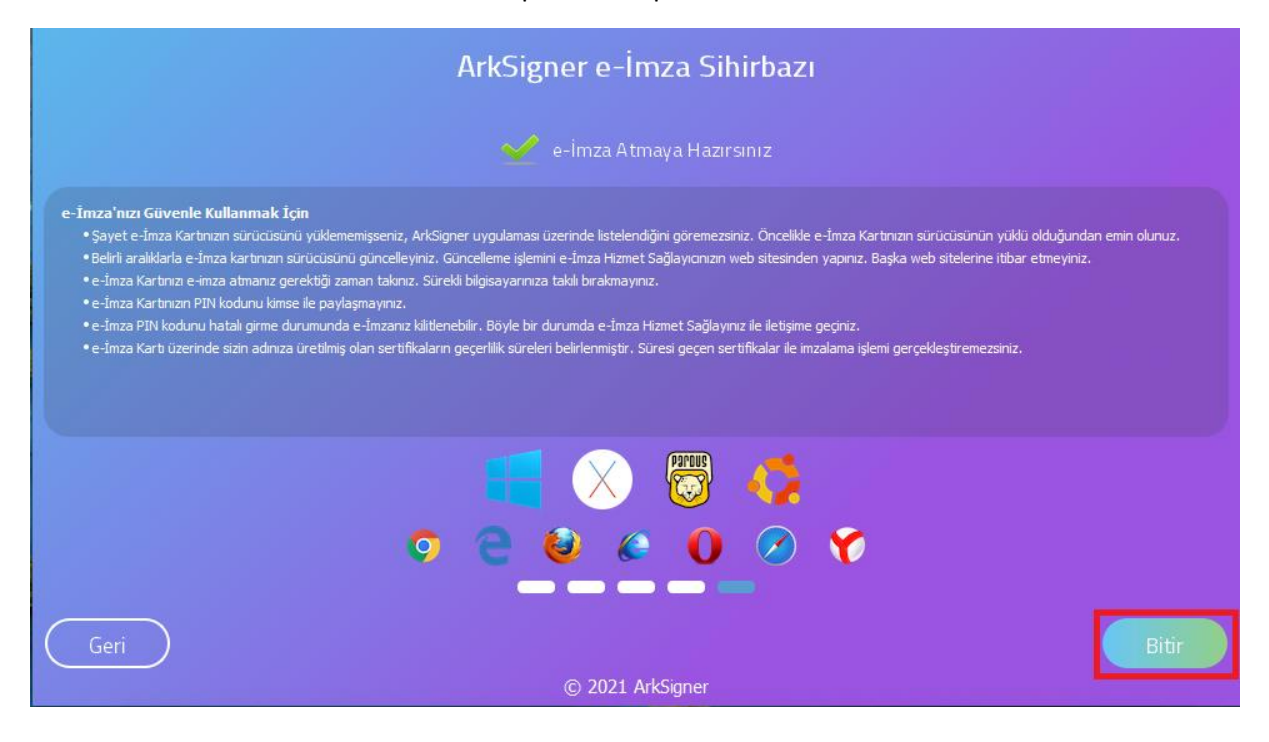

## 3. E-İmza Uygulamasını Çalıştırma Adımları

**3.1.** İnternet tarayıcısında otomatik olarak E-İmza uygulamasını test etmek için test sayfası açılacaktır. Bu ekrandan E-İmza uygulamasının çalışıp çalışmadığı test edilir. Aşağıdaki ekran görselindeki "Test Et" butonuna tıklanır.

**NOT:** E-İmza Uygulaması Google Chrome, Internet Explorer, Mozilla Firefox, Opera, Safari ve Yandex tarayıcıları tarafından desteklenmektedir.

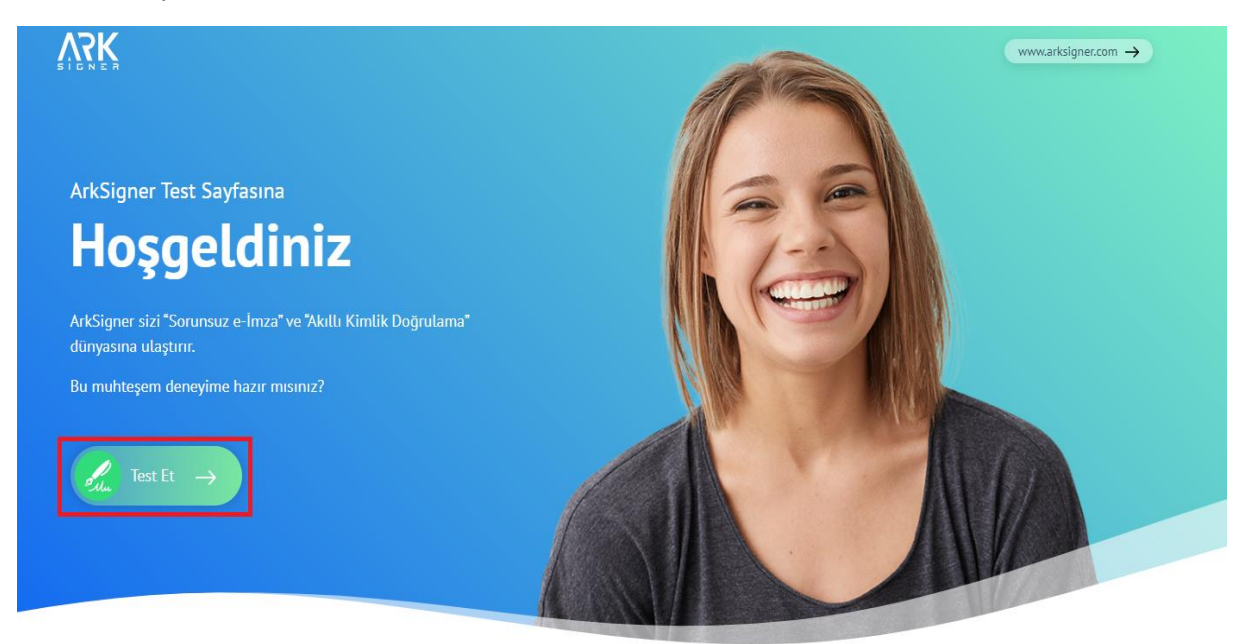

**3.2.** Açılan pencerede sertifika bilgilerimiz gelmektedir. PİN bilgisi (E-imza Şifresi) girerek "PİN Kontrol Et" butonuna tıklanır.

| ArkSigner Kurulumu | III Sertifikalar                                                                                        | Sorun mu yaşıyorsunuz? |
|--------------------|----------------------------------------------------------------------------------------------------|------------------------|
|                    | Kartınızda geçerli ve güvenilir e-İmza sertifikanız bulundu.                                            | yaşıyorsunuz?          |
| ) Kart Okuyucu     | ACS ACR39U ICC Reader 0                                                                                 | V5K                    |
| ) Sertifika        | E •••• Ç••••<br>© 8/31/2020 3:11:48 PM  8/31/2023 3:11:48 PM                                            | www.arksigner.com      |
| ) Pin Kontrolü     | ✓ Seçiniz                                                                                               |                        |
|                    | 1 2 3 Sertifikanıza ait PIN kodunuzu giriniz.                                                           |                        |
|                    | 4 5 6 PIN kodunuzu üç defa hatalı girmeniz durumunda kitlenecektir.PIN kodunu bilmiyorsanız girmeyiniz! |                        |
|                    | 7 8 9                                                                                                   |                        |

**3.3.** "PİN Kontrol Et" butonuna tıklandığında aşağıdaki görselde belirtilen ekran açılacaktır.

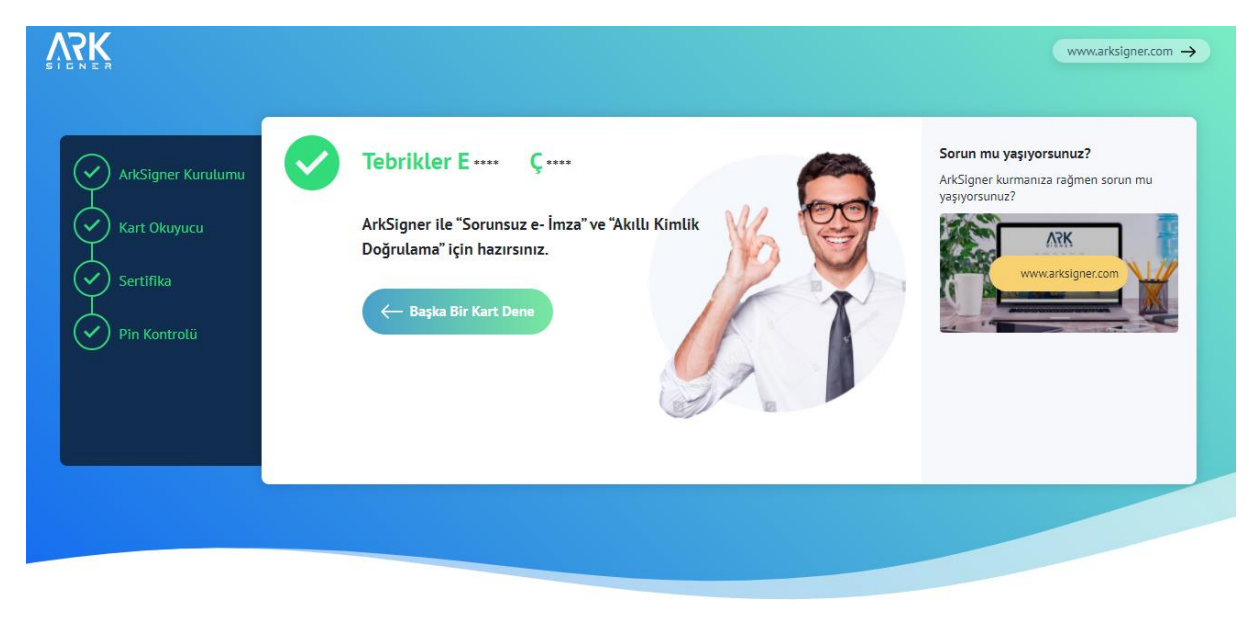

**3.4.** E-İmza kontrolümüz başarılı bir şekilde gerçekleştirilmiştir.

#### E-Güven Firmasının "SafeNet" Yazılımı Nasıl Yüklenir?

1. "E-Güven Kurulumu için: Kurulum Yardım" adresine tıklanır.

#### Standart Kullanıcı Yetkisi

Aynı anda tek bir kullanıcı tarafından e-imza kullanılacaksa idealdir.

Yönetici yetkilerine ihtiyaç olmadan internet üzerinden kurulabilecek sürümdür.

🕁 WINDOWS İÇİN İNDİR

#### Özellikler

| Versiyon                | 2.2.4                                                   |
|-------------------------|---------------------------------------------------------|
| Versiyon Tarihi         | 22.03.2019                                              |
| Özet (SHA-1)            | 9624e45c38cd6993d181bd6fa47599d005579f93                |
| Desteklenen Versiyonlar | XP, Vista, 7, 8.1, 10                                   |
| İşlemci Mimarisi        | 32 bit, 64 bit                                          |
| Desteklenen Kartlar     | ESHS'lerden temin edilen bütün kartlar                  |
| e-Güven kurulumu        | Kurulum Yardım                                          |
| Sürücüsü Otomatik       | KamuSM, Turktrust, e-Tuğra, e-İmzaTR                    |
| Yüklenen Kartlar        | (e-Güven tarafından verilen kartların sürücüleri ilgili |
|                         | sayfadan kurulmalıdır)                                  |

2. "eToken Windows Tüm Driverlar" başlığı altındaki kısım seçilir ve "Yazılımı indir" butonuna tıklanır.

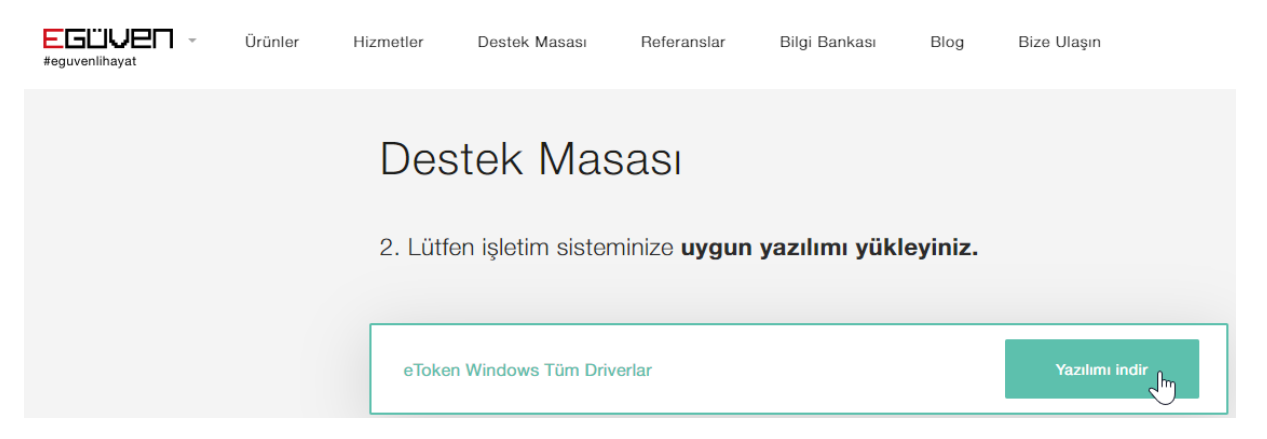

3. Görselde belirtilmiş olan sekmeden, indirilen "Sürücü" açılır.

|                                                   | Destek Masası                                                                                                    |
|---------------------------------------------------|----------------------------------------------------------------------------------------------------|
|                                                   | 2. Lütfen işletim sisteminize <b>uygun yazılımı yükleyiniz.</b>                                                                             |
|                                                   | eToken Windows Tüm Driverlar                                                                                                    |
|                                                   | Aladdin 32 Bit Tüm Driverlar                                                                                                    |
|                                                   | Aladdin 64 Bit Tüm Driverlar                                                                                                    |
|                                                   | eToken 10.3 32 Bit Tüm Driver                                                                                                    |
|                                                   | aTokan 10 3 6/ Rit Tüm Drivar                                                                                                    |
| Hizmetlerimizden en iyi şekilde faydalanabilmeniz | çin çerezler kullanıyoruz. www.e-guven.com'u kullanarak çerezlere izin vermiş olursunuz. Çerezler hakkında detaylı bilgi almak için : Çerez |
| i sac.exe 🔨 🗲                                     |                                                                                                    |

4. Kurulumu başlatmak için "Next" butonuna tıklanır.

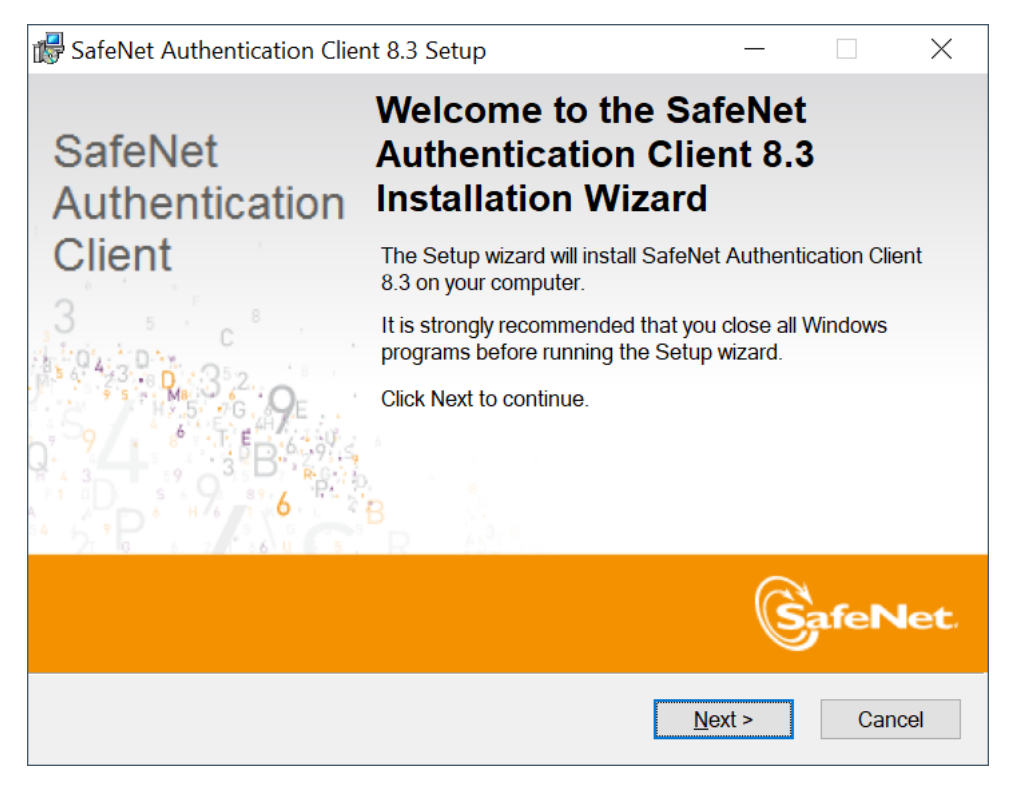

5. Devam etmek için "Next" butonuna tıklanır.

| SafeNet Authentication Client 8.3 Setup                         | _                                        |      | $\times$ |
|-----------------------------------------------------------------|------------------------------------------|------|----------|
| Interface Language                                              | C                                        | afel | let.     |
|                                                                 | le le le le le le le le le le le le le l |      |          |
|                                                                 |                                          |      |          |
| Select the SafeNet Authentication Client 8.3 interface language | je:                                      |      |          |
| English                                                         |                                          |      |          |
|                                                                 |                                          |      |          |
|                                                                 |                                          |      |          |
|                                                                 |                                          |      |          |
|                                                                 |                                          |      |          |
| < <u>B</u> ack <u>N</u> e                                       | ext >                                    | Car  | ncel     |

6. "I Accept The License Agreement" seçilir ve devam etmek için "Next" butonuna tıklanır.

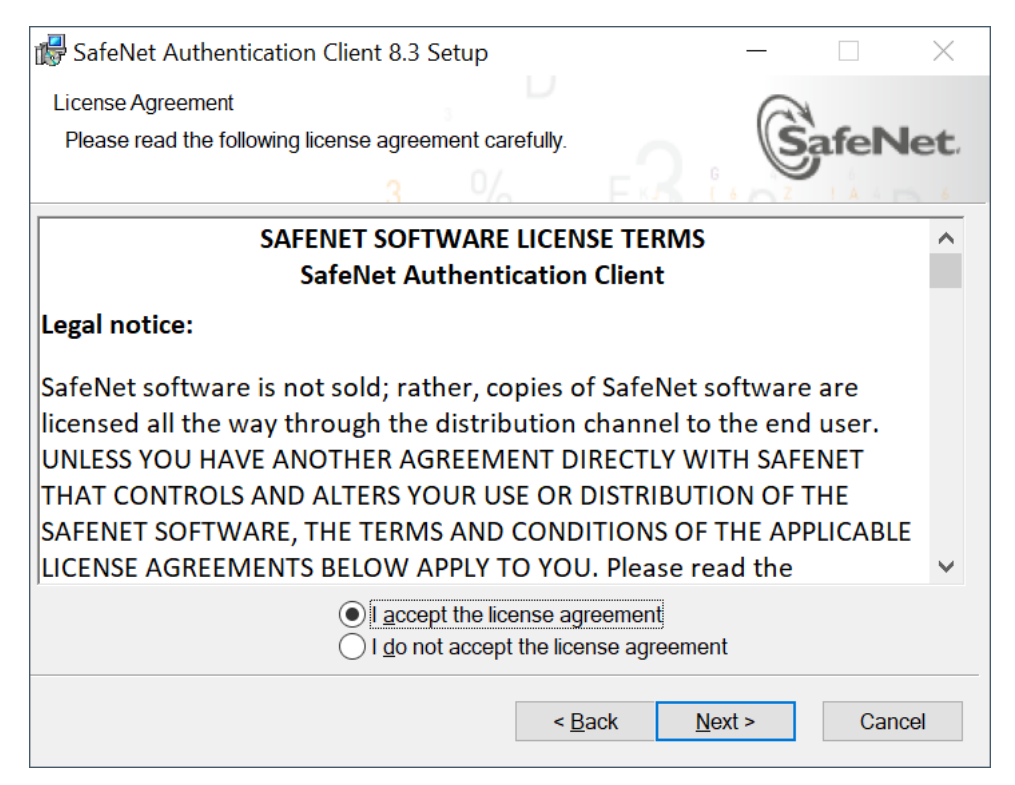

# 7. Devam etmek için "Next" butonuna tıklanır.

| 🐻 SafeNet Authenticatio                                                                                                 | on Client 8.3 Setup                                                                                                    | _                                                |                                      | $\times$ |
|----------------------------------------------------------------------------------------------------|----------------------------------------------------------------------------------------------------|--------------------------------------------------|--------------------------------------|----------|
| Installation Type<br>Select the installation                                                                            | type.                                                                                                    | 6                                                | afeN                                 | let.     |
| <ul> <li>Standard</li> <li>Standard</li> <li>BSec-compatible</li> <li>Sec-compatible</li> <li>Sec-compatible</li> </ul> | Standard installation<br>Includes new implementation and user i<br>and iKey tokens.<br>Legacy BSec-compatible installation<br>Includes new implementation and user i<br>and iKey tokens. Also supports legacy ik<br>user interface. | nterface for a<br>nterface for a<br>Key implemen | ll eToken<br>Il eToken<br>tation and |          |
|                                                                                                    | < <u>B</u> ack                                                                                                    | <u>N</u> ext >                                   | Can                                  | cel      |

# 8. Kurulumu başlatmak için "Next" butonuna tıklanır.

| SafeNet Authentication Client 8.3 Setup                                                                                                    | _             |            | $\times$ |
|----------------------------------------------------------------------------------------------------|---------------|------------|----------|
| Destination Folder<br>Select a folder in which the application will be installed.                                                             | S             | afeN       | let.     |
| Setup will install the files for SafeNet Authentication Client 8.3 in<br>To install in a different folder click Browse, and select another fo | the followir  | ng folder. |          |
| Destination Folder<br>C:\Program Files\SafeNet\Authentication\                                                                                | B <u>r</u> ov | vse        |          |
|                                                                                                    |               |            |          |
| < <u>B</u> ack Ne                                                                                                    | ext >         | Cano       | el       |

9. "Finish" butonuna tıklanır. Kurulum başarıyla tamamlanmıştır.

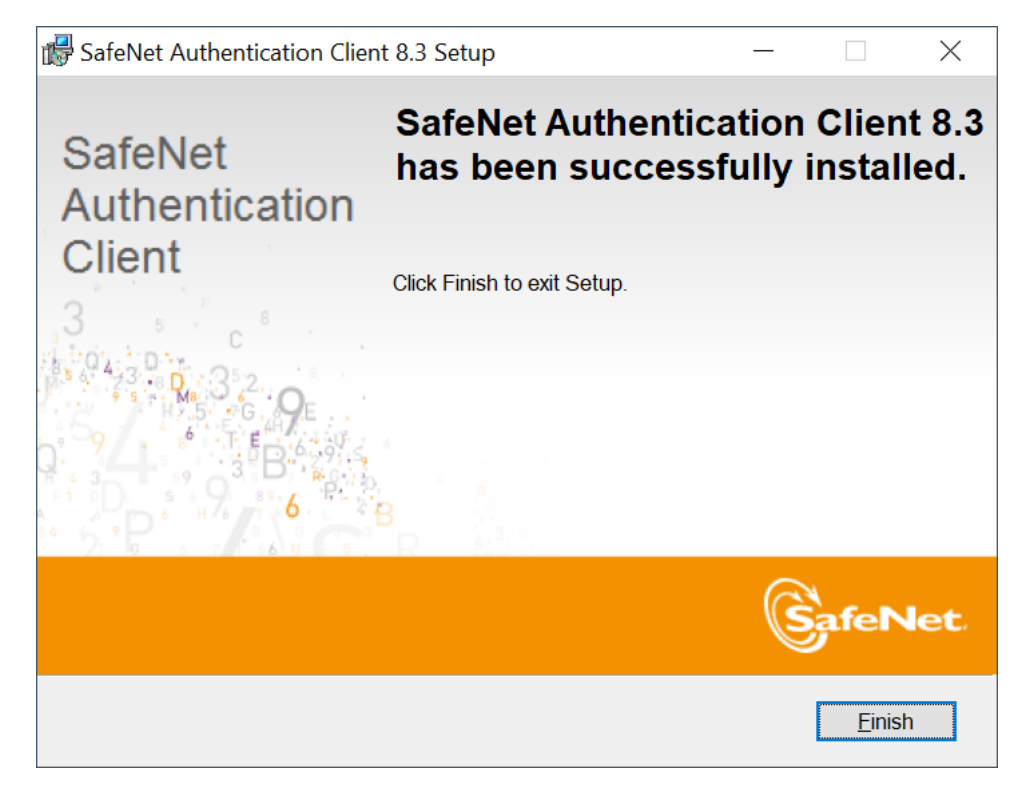

# SSS (Sıkça Sorulan Sorular)

## Kart tipi ve Sertifika bilgileri gelmiyorsa;

Açılan "Uyarı" ekranına göre işleme devam edilir. "Hata Kodu" veriyorsa o hata koduna ait çözüm yoluna gidilir. Bunun için **destek@arksigner.com** adresine mail atarak bizimle iletişime geçiniz.

Bilgisayarınızda Proxy ayarı var ise ve 16357 portu bilgisayarınızda başka bir uygulama tarafından kullanılıyorsa, Google Chrome üzerinden ArkSigner eklentisi aktif hale getirilmelidir.

## ✓ ArkSigner Google Chrome eklentisini nasıl aktif hale getiririm?

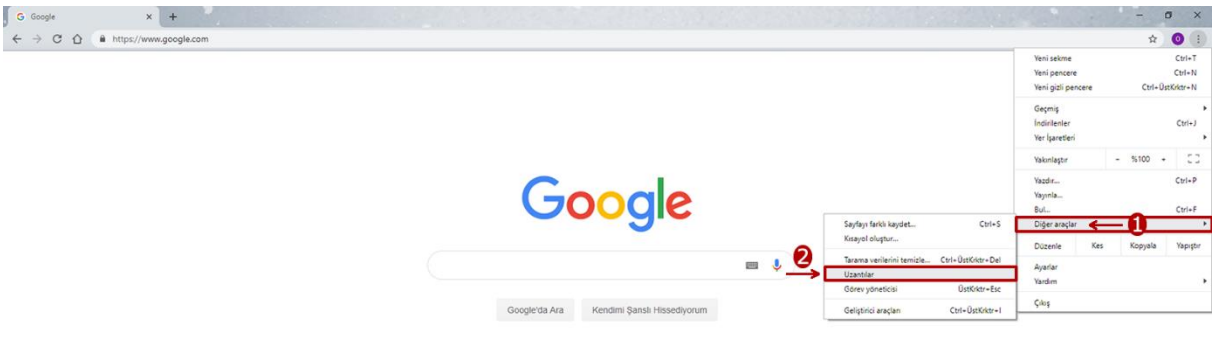

| Türkiye                                     |          |         |         |
|---------------------------------------------|----------|---------|---------|
| Raklam lipitmo Hakkonda Arama-nani çalışır? | Gizlilik | Şartlar | Ayarlar |
|                                             |          |         |         |

| G Gooste X S Uzerbiar                           | x +                                              | - 0 ×                |
|-------------------------------------------------|--------------------------------------------------|----------------------|
|                                                 |                                                  |                      |
| ≡ Uzantılar                                     | Q, Uzantilarda ana                               | Geliştirici modu 📧 🔵 |
| Paketlenmemiş öğe yükle Uzantı paketle Güncelle |                                                  |                      |
| 20                                              | ArkSgner 1.3.0<br>ArkSgnefBEs I e-Inza Uygdamasi |                      |
|                                                 | Kimlik: pikidbcfbanyfbfpernnejohnfcliald         |                      |
| Aynıtılar                                       | Kalder 💦                                         |                      |
| Butona tıklayınız.                              |                                                  |                      |
|                                                 |                                                  |                      |
|                                                 |                                                  |                      |
|                                                 |                                                  |                      |
|                                                 |                                                  |                      |
|                                                 |                                                  |                      |
|                                                 |                                                  |                      |
|                                                 |                                                  |                      |
|                                                 |                                                  |                      |
|                                                 |                                                  |                      |

# ✓ Kartım okunmuyor ne yapmalıyım?

Uygulamanın güncel sürümün yüklü olup olmadığı teyit edilir. (2.2.4) Windows için:

E-imza, e-güven firmasından satın alındı ise, E-Güven'in ilgili sayfasından "Safenet" yazılımı yüklenmelidir.

"Safenet" uygulaması yüklü veya başka bir firmadan e-imza satın alındı ve kart okunmuyor ise, E-imza USB'nin slot giriş yeri değiştirilmesi önerilir. Kart hala okunmuyor ise fiziksel bir problem vardır. E-imza üreticiniz ile iletişime geçmelisiniz.

#### Mac için:

E-Güven firmasından e-imza satın alındı ise E-Güven'in ilgili sayfasından "Mac Driver 10.10.11"driver kurulum paketi indirilerek yüklenmelidir.

E-Tuğra firmasından e-imza satın alındı ise e-Tuğra'nın ilgili sayfasından "SafeSign" kurulum dosyası yüklenmelidir.

#### ✓ Bütün adımları uyguladım ama hala kartım okunmuyor ne yapmalıyım?

E-imza kart okuyucunun USB Port yeri değiştirilir. Hala okunmuyorsa E-imza üreticiniz ile iletişime geçmelisiniz.

E-İmza atarken sertifika (tarihi) süresi doldu hatası veriyor ne yapmalıyım?
 E-İmza satın alınan firma ile irtibata geçilmelidir.

#### ✓ E-İmza 'mı nereden satın aldım bilmiyorum?

Kart okuyucu üzerinde E-İmza'nın hangi firmadan alındığı bilgisi yazar. E-Güven, E-İmza TR, E-Tuğra, TürkTrust, KamuSM.

E-İmza atarken parolanız kilitlendi hatası alıyorum ne yapmalıyım?
 E-imza satın alınan firma ile iletişime geçilmelidir.